## Inscrições para Equipe Organizadora do Evento SigEventos

Este procedimento visa a correta emissão de certificados para os organizadores dos eventos. Caso realize mais de uma função e necessite de dois certificados (ouvinte + organizador) realize uma inscrição conforme este tutorial e outra conforme o tutorial de inscrição como participante.

1. Acesse o link https://sig.unila.edu.br/eventos

2. Caso já possua acesso a outros sistemas do Sig UNILA, utilize o mesmo login e senha, caso seja usuário externo, clique em "Cadastre-se"

| Sistema integrado de Gestão de Eventos |                                                                                                    |                                                                                    |                                            |
|----------------------------------------|----------------------------------------------------------------------------------------------------|------------------------------------------------------------------------------------|--------------------------------------------|
|                                        |                                                                                                    |                                                                                    |                                            |
| 0 s                                    | ATEI<br>istema diferencia letras maiúsculas de minúsculas APENAS na sen                                                                                  | <b>VÇÃO!</b><br>ha, portanto ela deve ser digitada da mesma maneira que no cadastr | 0.                                         |
| SIGAA<br>(Acadêmico)                   | SIPAC<br>(Administrativo)                                                                                                    | SIGRH<br>(Recursos Humanos)                                                        | SIGPP<br>(Planejamento e Projetos)         |
| SIGEventos<br>(Gestão de Eventos)      | SIGEleição<br>(Controle de Processos Eleitorais)                                                                                                    | SIGAdmin<br>(Administração e Comunicação)                                          | SIGED<br>(Gestão Eletrônica de Documentos) |
|                                        | Entrar no sistema<br>Vinculo:<br>Usuário:<br>Senha:<br>Mostrar a Senha:<br>Cadastre-se<br>( somente usuários externos à UNILA )<br>Não consigo entrar no | com a UNILA O Sem vínculo<br>Intrar                                                |                                            |

3. Se a tela que abrir após o login não for esta mostrada abaixo, clique em "Módulos" no canto superior direito e escolha "Área do participante". Na tela que abrir, mude para a segunda aba "Área do Participante" e clique na área de <u>inscrições para equipe organizadora</u> do evento na opção "realizar uma nova inscrição"

| sistema Integrado de Gestão de Eventos Tempo de Sessão: 00:45 |                               |               |                    |          |
|---------------------------------------------------------------|-------------------------------|---------------|--------------------|----------|
| CARLA JANAINA S. BRANCO                                       |                               | Trincipal     | 🁮 Alterar Cadastro | 👮 Contas |
| FIXAR UM EVENTO                                               |                               |               |                    |          |
|                                                               |                               |               | Módulos            |          |
|                                                               |                               |               |                    |          |
| MENU PRINCIPAL                                                |                               |               |                    |          |
|                                                               |                               |               |                    |          |
| Eventos Abertos Área do Participante Calendário               |                               |               |                    |          |
|                                                               |                               |               |                    |          |
| Submissões de Trabalhos                                       | Inscrições                    |               |                    |          |
| Minhas Submissões de Trabalho                                 | Minhas Inscrições             |               |                    |          |
| ▶ Realizar Nova Submissão                                     | ▶ Realizar uma nova Inscrição |               |                    |          |
|                                                               |                               |               |                    |          |
| Inscrições para Equipe Organizadora do Evento                 | SIGEventos                    |               |                    |          |
| Minhas Inscrições                                             | Baixar Manual do Sistema      |               |                    |          |
| → Realizar uma nova Inscrição                                 | Criar um Novo Event           | to no Sistema |                    |          |
|                                                               |                               |               |                    |          |

4. Serão mostrados os eventos que encontram-se com inscrições abertas. Selecione o evento que for do seu interesse e clique na seta verde:

|                                               |                                                                                                    |                                                                  |                                                                            |                                     | o 🖬 🖬                 |    |   |  |
|-----------------------------------------------|----------------------------------------------------------------------------------------------------|------------------------------------------------------------------|----------------------------------------------------------------------------|-------------------------------------|-----------------------|----|---|--|
| ÁREA DO PAR                                   | TICIPANTE > INSCRIÇÕES PAR                                                                                 | A A EQUIPE ORGANIZADORA O EVENTO                                 |                                                                            |                                     |                       |    |   |  |
|                                               |                                                                                                    |                                                                  |                                                                            |                                     |                       |    |   |  |
| Caro usuário,                                 |                                                                                                    |                                                                  |                                                                            |                                     |                       |    |   |  |
| Abaixo estão list                             | tados os eventos que estão com os                                                                          | períodos de inscrição para a <u>Equipe Organizadora</u> abertos. | São os eventos para os quais é possível se inscrever para trabalhar no eve | ento.                               |                       |    |   |  |
|                                               |                                                                                                    |                                                                  |                                                                            |                                     |                       |    |   |  |
| ======================================        |                                                                                                    |                                                                  |                                                                            |                                     |                       |    |   |  |
| Alguns eventos                                | Alguns eventos nodem possuir eventos associados a ele, que podem permitir também a realização de inscrição |                                                                  |                                                                            |                                     |                       |    |   |  |
|                                               | · · · · · · · · · · · · · · · · · · ·                                                                      | ,                                                                |                                                                            |                                     |                       |    |   |  |
| Clique na opção                               | : "Visualizar/Realizar Inscrição                                                                           | para os Eventos Associados" para visualizar a lista de eve       | entos associados ao evento principal que estão com os períodos de inscriçã | o para equipe organizadora abertos. |                       |    |   |  |
|                                               |                                                                                                    |                                                                  |                                                                            |                                     |                       |    |   |  |
|                                               |                                                                                                    |                                                                  | entos Associados 🛛 🔍: Visualizar dados do Evento 📀: Realizar Ii            | iscrição                            |                       |    |   |  |
| EVENTOS COM PERÍODO DE INSCRIÇÃO ÁBERTO ( 6 ) |                                                                                                    |                                                                  |                                                                            |                                     |                       |    |   |  |
| Тіро                                          | Título                                                                                                    | Descrição                                                        | Período de Inscrições                                                      | Período do Evento                   | Eventos<br>Associados |    |   |  |
| FEIRA                                         | IntegraAÇÃO Unila!                                                                                         |                                                                  | 01/12/2023 até 09/12/2023                                                  | 10/12/2023 até 10/12/2023           | 0                     | 0, | Ð |  |
| FEIRA                                         | IntegraAÇÃO Unila!                                                                                         |                                                                  | 01/12/2023 até 09/12/2023                                                  | 10/12/2023 até 10/12/2023           | 0                     | 0, | G |  |
| FEIRA                                         | IntegraAÇÃO Unila!                                                                                         |                                                                  | 01/12/2023 até 09/12/2023                                                  | 10/12/2023 até 10/12/2023           | 0                     | 9  | Ð |  |

04/12/2023 até 10/12/2023

04/12/2023 até 06/12/2023

Q 🕑

Q 😜

0

0

🖻 🗎 🔛

11/12/2023 até 13/12/2023

07/12/2023 até 08/12/2023

## 5. Selecione qual tipo de participação fará no evento e clique em inscrever-se:

Aranhas sob a Lupa: Introdução à Aracnologia

MINICURSO

SEMANA ACADÊMICA

Aranhas sob a Lupa: Introdução à Aracnologia

Semana Acadêmica do curso de Ciências da Natureza

ÁREA DO PARTICIPANTE > INSCRIÇÃO PARA A EQUIPE ORGANIZADORA DO EVENTO

| Esse é o formulário para realizar a inscrição para participar da organização do evento Semana Acadêmica do curso de Ciênclas da Natureza |                                                                            |  |  |  |  |
|----------------------------------------------------------------------------------------------------|----------------------------------------------------------------------------|--|--|--|--|
| Dados da Inscrição                                                                                                    |                                                                            |  |  |  |  |
| Evento Selecionado                                                                                                    |                                                                            |  |  |  |  |
| Evento:                                                                                                    | Semana Acadêmica do curso de Ciências da Natureza                          |  |  |  |  |
| Tipo do Evento:                                                                                                    | ) Evento: SEMANA ACADÊMICA                                                 |  |  |  |  |
| Período do Evento:                                                                                                    | 07/12/2023 a 08/12/2023 (Evento Ativo)                                     |  |  |  |  |
| Quantidade de Vagas: 20<br>Quantidade de Inscritos: 0                                                                                    |                                                                            |  |  |  |  |
| INSTRUÇÕES                                                                                                    |                                                                            |  |  |  |  |
|                                                                                                    |                                                                            |  |  |  |  |
| TIPO DE PARTICIPAÇÃO NO EVENTO                                                                                                    |                                                                            |  |  |  |  |
|                                                                                                    | Tipo de Participação no Evento: 🌸 📀 COORDENADOR 🔿 ORGANIZADOR 🔿 VOLUNTÁRIO |  |  |  |  |
|                                                                                                    | Inscrever-se Cancelar                                                      |  |  |  |  |
| * Campos de preenchimento obrigatório.                                                                                                   |                                                                            |  |  |  |  |

6. você receberá a mensagem "Inscrição Realizada com Sucesso" e ficará com o status inscrito para a equipe organizadora do evento, até que o gestor aprove sua inscrição:

|                                                                                                    |                                                                         |                                                                                                    |                      | 2 1 1                              |  |  |
|----------------------------------------------------------------------------------------------------|-------------------------------------------------------------------------|----------------------------------------------------------------------------------------------------|----------------------|------------------------------------|--|--|
| i Informação Inscrição Realizada                                                                                                    | com Sucesso.                                                            |                                                                                                    |                      | ×                                  |  |  |
| ÁREA DO PARTICIPANTE > GER                                                                                                    | ÁREA DO PARTICIPANTE > GERENCIAR MINHAS INSCRIÇÕES                      |                                                                                                    |                      |                                    |  |  |
|                                                                                                    | Código<br>Imprima ou salve es                                           | Comprovante<br>Data Cadastro: 04/12/2023 17:04:26<br>de Verificação: 4504#1174#15977386<br>see comprovante. Ele é a grantia que você realizou essa<br>operação. |                      |                                    |  |  |
| Caro usuário,<br>Esta operação permite o gerenciame                                                                                                    | nto das suas inscrições nos eventos do sistema.                         |                                                                                                    |                      |                                    |  |  |
| Alguns eventos podem exigir a validação do responsável para que sua inscrição seja aprovada. Caso o evento possua pagamento pelas inscrições, a validação só poderá ser feita após a inscrição ter sido paga. |                                                                         |                                                                                                    |                      |                                    |  |  |
| ======================================                                                                                                    |                                                                         |                                                                                                    |                      |                                    |  |  |
|                                                                                                    |                                                                         | FILTRAR                                                                                                    |                      |                                    |  |  |
|                                                                                                    | Titulo do Evento: Eventos Iniciados a partir de: 04-06-2023 Canceladas? | Eventos Até a data de:                                                                                                    | 0                    |                                    |  |  |
|                                                                                                    |                                                                         |                                                                                                    |                      |                                    |  |  |
| Onva Inscrição                                                                                                    |                                                                         |                                                                                                    |                      |                                    |  |  |
| INSCRIÇÕES PARA EQUIPE ORGANIZADORA DO EVENTO (2)                                                                                                    |                                                                         |                                                                                                    |                      |                                    |  |  |
| Tipo de Participação no Evento<br>Semana Acadêmica do curso de (                                                                                                    | Status<br>Clências da Natureza ( de 07/12/2023 a 08/12/2023 )           | Periodo de Inscrições                                                                                                    | Carga Horària Mínima | Carga Horária<br>Carga Horária 8.0 |  |  |
| COORDENADOR                                                                                                    | INSCRITO                                                                | 04/12/2023 a 06/12/2023                                                                                                    | 8,0                  | ▼ Opções                           |  |  |